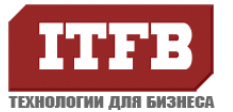

# Настройка IIS 7.5 Windows 2008R2 x64 для ISAPI DLL

Для выполнения настроек необходимы полномочия администратора.

### Установка Internet Information Services

- 1. Пуск -> Управление -> Роли -> Добавить роли (compmgmt.msc)
- 2. Выбираем роль Веб-сервер (IIS)

| авления правами Active Directory<br>ерации Active Directory<br>тужбы |
|----------------------------------------------------------------------|
| np.<br>ed<br>ecr                                                     |

3. Выбираем службы ролей «Расширения ISAPI» «Фильтры ISAPI»

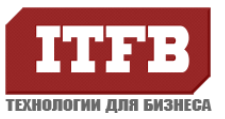

# Технологии для бизнеса <u>www.itfb.com.ua</u> office@itfb.com.ua

| Перед началон работы                                                              | Выберите службы ролей, устанавливаемые для роли сер                                                                                                    | вера "Веб-сервер (IIS)":                                                                                                    |
|-----------------------------------------------------------------------------------|----------------------------------------------------------------------------------------------------|----------------------------------------------------------------------------------------------------|
| Роли сервера                                                                      | Службы роли:                                                                                                    | Описание:                                                                                                    |
| Веб-сервер (IIS)<br>Службы ролей<br>Подтверждение<br>Ход выполнения<br>Результаты | Веб-сервер     Основные возможности НТТР     Ochoвные возможности НТТР     Ochoвные возможности НТТР     Ochosphare возможности НТТР     Ochosphare возможности НТТР     Ochosphare возможности НТТР     Ochosphare возможности     Ochosphare НТТР     Ochosphare НТТР     Depenanpasnewse НТТР     Be6-публикация DAV     Paspadotrka приложеней     ASP.NET     Pacumpenses ISAPI     ASP     CGI     Pacumpenses ISAPI     Okunstpal ISAPI     Bk/noveeния на стороне сервера (SSI)     Padotocnoco6ность и диагностика     Pagenee журнала НТТР     Cpeдства ведения журналов     Moнитор запросов | Расширения ISAPI предоставляют<br>поддержку для разработки<br>динанического веб-содержиного с<br>использованием этих расширений.<br>Расширение ISAPI запускается по<br>запросу так же, как и любой другой<br>статический HTML-файл или<br>динанический ASP-файл. Так как<br>приложения ISAPI представляют<br>собой сконтилированный код, то<br>они обрабатываются намного<br>быстрее, чем ASP-файлы или<br>файлы, вызывающие компоненты<br>COM+. |

После окончания установки IIS 7.5, откройте браузер введите <u>http://localhost/</u>, чтобы убедиться, что IIS работает. Проверьте настройки файервола, добавьте порт 80 в исключения.

#### Создание виртуального каталога

Для начала Вы можете создать виртуальный каталог для размещения Вашей библиотеки.

- 1. Откройте Диспетчер служб IIS (Information Service Manager)
- 2. Нажмите правой кнопкой на Default Web Site, и выберите пункт «Добавить виртуальный каталог»

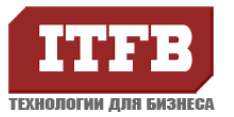

# Технологии для бизнеса <u>www.itfb.com.ua</u> office@itfb.com.ua

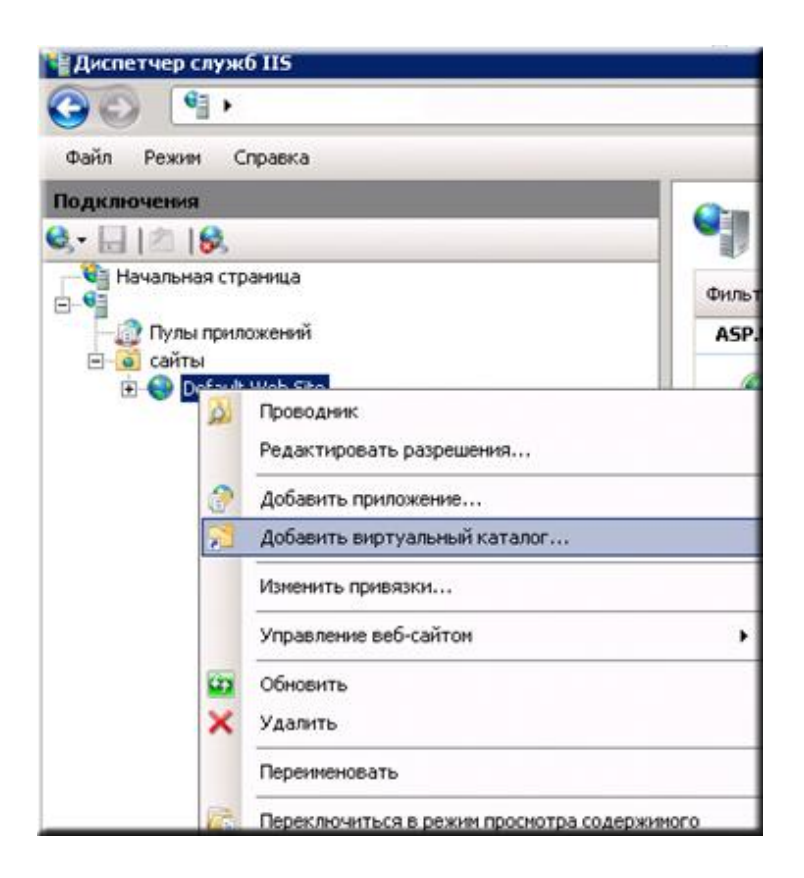

3. Ведите псевдоним (алиас) и физический путь к каталогу.

|                  | ального каталога      | ? |
|------------------|-----------------------|---|
|                  |                       |   |
| Название сайта:  | Default Web Site      |   |
| Путь:            | 1                     |   |
| Псевдоним:       |                       |   |
| test             |                       |   |
| Пример: изображе | ния                   |   |
| физический путь: |                       |   |
| C:\test          |                       |   |
| Проверка подлинн | юсти                  |   |
|                  |                       |   |
| Подкл. как       | Тест <u>н</u> астроек |   |

#### Включение ISAPI для виртуального каталога

1. Перейдите в только, что созданный виртуальный каталог

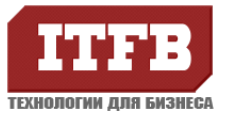

### Технологии для бизнеса <u>www.itfb.com.ua</u> office@itfb.com.ua

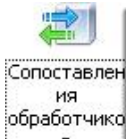

- 2. Нажмите двойным щелчком на иконке «Сопоставление обработчиков»
- 3. Справа в меню действия нажмите «Изменение разрешений функций»
- 4. Поставьте, галку напротив «Выполнение»
- 5. Нажмите «ОК» для принятия изменений

| Изменение разре | шений функ | ции 🤶 🗙 |
|-----------------|------------|---------|
| Разрешения:     |            |         |
| 🔽 Чтение        |            |         |
| 🔽 Сценарий      |            |         |
| 🔽 Выполнен      | ие         |         |
|                 | ок         | Отмена  |

### Включение возможности просмотра для виртуального каталога

Данная опция не обязательна.

- 1. Перейдите в созданный виртуальный каталог
- 2. Откройте двойным щелчком «Просмотр каталога»
- 3. Поставьте галку напротив «Расширение»
- 4. В меню действия нажмите «Включить»

#### Редактирование параметров аутентификации

Для возможности подключения любого пользователя с любого ПК, будем использовать анонимную аутентификацию.

- 1. Перейдите в созданный виртуальный каталог
- 2. Откройте двойным щелчком «Проверка подлинности»
- 3. Выберите «Анонимная проверка подлинности»
- 4. В меню действия выберите «Изменить»
- 5. Установите переключатель в «Удостоверение пула приложений»
- 6. Нажмите «ОК» для принятия изменений

| цостоверение ано       | онимного пользователя: |
|------------------------|------------------------|
| Указанны <u>й</u> поль | зователь:              |
|                        | Установка              |
|                        |                        |
| Vлостоверение          |                        |
| Удостоверение          | цула приложении        |
| Удостоверение          | Пола приложении        |

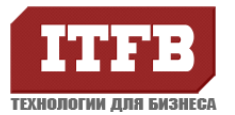

## Включение ISAPI модуля

1. Кликните на корневом узле

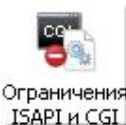

- 2. Откройте двойным щелчком иконку **ISAPI и CGI** «Ограничения ISAPI и GGI»
- 3. В меню действия выберите «Изменения параметров»
- 4. Поставьте, галку напротив «Разрешать выполнение неуказанных модулей ISAPI»
- 5. Нажмите «ОК» для принятия изменений

| зменение пар | аметров ограниче   | ний ISAPI <mark>?</mark> 🕽 |
|--------------|--------------------|----------------------------|
| 🔽 Разрешать  | выполнение неуказа | нных <u>м</u> одулей CGI   |
|              |                    |                            |
| Разрешать    | выполнение неуказа | нных модулей тэн           |
| Г Разрешать  | выполнение неуказа | нных модулей тэм           |
| I Разрешать  | выполнение неуказа | аных модулей 15A           |

#### Изменение разрешений для виртуальных каталогов

- 1. Нажмите правой кнопкой на виртуальном каталоге
- 2. В меню выберите «Редактировать разрешения»
- 3. На вкладке безопасность добавьте IIS\_IUSRS разрешения чтения и выполнения.

| 1мя объекта: C:\test                                                                                                    |                                             |                                |
|----------------------------------------------------------------------------------------------------|---------------------------------------------|--------------------------------|
| руппы или пользователи:                                                                                                   |                                             |                                |
| 🚨 Пользователи                                                                                                    |                                             |                                |
| 84 Гости                                                                                                    |                                             |                                |
|                                                                                                    |                                             | _                              |
| StrustedInstaller                                                                                                    |                                             |                                |
| StaultAppPool                                                                                                    |                                             | •                              |
| •                                                                                                    |                                             |                                |
|                                                                                                    |                                             |                                |
|                                                                                                    | Добавить                                    | <u> У</u> далить               |
| Разрешения для группы "IIS_IU                                                                                             | До <u>б</u> авить                           | <u>У</u> далить                |
| Разрешения для группы "IIS_IU                                                                                             | До <u>б</u> авить<br>SRS''<br>Разреши       | Удалить<br>ть Запретить        |
| Сазрешения для группы "IIS_IU<br>Чтение и выполнение<br>Список созержимого дарки                                          | Добавить<br>SRS''<br>Разреши                | Удалить<br>ть Запретить        |
| Сазрешения для группы "IIS_IU<br>Чтение и выполнение<br>Список содержимого папки<br>Чтение                                | Добавить<br>SRS''<br>Разреши<br>И<br>И      | Удалить<br>ть Запретить        |
| Разрешения для группы "IIS_IU<br>Чтение и выполнение<br>Список содержимого папки<br>Чтение<br>Запись                      | Добавить<br>SRS''<br>Разреши<br>У<br>У<br>У | Удалить<br>ть Запретить        |
| Разрешения для группы "IIS_IU<br>Чтение и выполнение<br>Список содержимого папки<br>Чтение<br>Запись<br>Особые разрешения | Добавить<br>SRS''<br>Разреши<br>У<br>У<br>У | Удалить<br>ть Запретить        |
| Разрешения для группы "IIS_IU<br>Чтение и выполнение<br>Список содержимого папки<br>Чтение<br>Запись<br>Особые разрешения | Добавить<br>SRS''<br>Разреши<br>Ф<br>Ф<br>Ф | Удалить<br>Ть Запретить<br>П А |

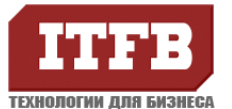

## Включение 32 бит ISAPI DLL для IIS 7.5 x64

Этот шаг требуется только если Вы используете IIS7.5 x64 и хотели бы работать 32 бит ISAPI DLL на IIS 7.5.

- 1. Перейдите на «Пулы приложений»
- 2. Нажмите DefaultAppPool
- 3. В меню действия выберите «Дополнительные параметры»
- 4. Установите Разрешения 32-разрядных приложений в true
- 5. Нажмите «ОК» для принятия изменений

| A                          |                                                                                                    | -      |
|----------------------------|----------------------------------------------------------------------------------------------------|--------|
| 99                         |                                                                                                    | _      |
| файл Вежин <u>С</u> правка |                                                                                                    |        |
| Подключения                | 🔐 มีหละ อาเมอาหระเหล้                                                                                                    |        |
| a, · 🗟 🖄 😣                 | Пулы Призожении                                                                                                    |        |
| Начальная страница         |                                                                                                    | \$2.22 |
| 8-1                        | <ul> <li>Стак с рабочен процессон, содержит одно или несколько приложений и стак-изаат изопацию предосок, содержит одно или несколько приложений и области изопацию приложений друг от други.</li> </ul>                                             | a.     |
| College College            | Britestrati                                                                                                    |        |
| E \Theta Default Web Site  | the a Control Denominate Vioreneering Denominate                                                                                                    |        |
| aspnet_clent               | Classic MFT Ann. Protocol 20 Knowneed Anderstein College. 0                                                                                                    |        |
| koks                       | DefaultAppPool Pationaet v2.0 Bctpoerseaf ApplicationPooliden 1                                                                                                    |        |
|                            |                                                                                                    |        |
|                            | Дополнятельные паранетры                                                                                                    |        |
|                            | (Ofmer)                                                                                                    |        |
|                            | Bepore opean AET Framework v2.0                                                                                                    |        |
|                            | Длина очереди 1000                                                                                                    |        |
|                            | Запускать автонатически Тrue                                                                                                    |        |
|                            | Wea DefaultAppPool                                                                                                    |        |
|                            | Разрешены 32-разрядные приложе Тгие                                                                                                    |        |
|                            | Pexiety repairment or otherwaya Integrated                                                                                                    |        |
|                            | Salaphia of Hacines Codes                                                                                                    |        |
|                            | Verrecean (See (e wevrax) 5                                                                                                    |        |
|                            | Исполняеный файл при завершении                                                                                                    |        |
|                            | Marcenyn cloes 5                                                                                                    |        |
|                            | Параметры нополняеного файла при                                                                                                    |        |
|                            | Тип ответа "Служба недоступна" HttpLevel                                                                                                    |        |
|                            | 🗆 Модель процесса                                                                                                    |        |
|                            | Barbysinte ripodente nonissoearensi False                                                                                                    |        |
|                            | Mancomatanana sagaparisa orikomesa ng nu                                                                                                    |        |
|                            | Process account with two accounts (20)                                                                                                    |        |
|                            | Technarios spens associational page 90                                                                                                    |        |
|                            | Предельное время запуска (в секун-90                                                                                                    |        |
|                            | Проверка связи включена Тгие                                                                                                    |        |
|                            | Taineaut mortroa (a manutari) 20                                                                                                    |        |
|                            | Разрешены 32-разрадные приложения<br>[enable3288AppCnWin64] Если на 64-разрядной верои операционной окстены<br>свойство инвет зикненее True, рабочее процессы, обслуживающие пул<br>приложений, должны работать в режие WOW64 (Windows on Windows64) |        |
|                            | ОК Отнена                                                                                                    |        |

Перезапустите веб-сервер (cmd -> iisreset), и проверьте работу своего приложения.